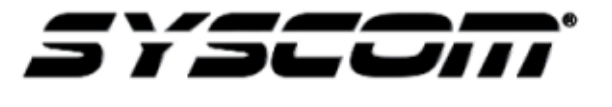

NOTA TÉCNICA / TECH NOTE

Título: Seleccionar Señal de Entrada de Video TVI/AHD/CVBS Producto: S00TURBOX/EV1000TURBOX/DS7200HQHIF2 Series Referencia:

Fecha: 06 - 05 - 2016

## Descripción:

En los equipos que soportan cámaras TVI (*TurboHD*) / AHD / CBVS (*análogas*) e IP es necesario **seleccionar la entrada de video** para que el DVR acepte correctamente cada señal de entrada de video de la(s) cámara(s) correspondiente(s).

Al ingresar al equipo por primera vez el **Asistente** muestra la configuración predeterminada (*todos los canales TVI*), si se desea conectar una cámara de otra tecnología (*AHD/CBVS*) es necesario desactivar la casilla y activarla en la columna correspondiente.

## Ejemplo:

| Asistente           |          |   |     |        |       |  |  |  |
|---------------------|----------|---|-----|--------|-------|--|--|--|
| Signal Input Status |          |   |     |        |       |  |  |  |
| A1<br>A2            |          |   |     |        |       |  |  |  |
| A3<br>A4            | <b>V</b> |   |     |        |       |  |  |  |
|                     |          |   |     |        |       |  |  |  |
|                     |          |   |     |        |       |  |  |  |
|                     |          | ĸ |     |        |       |  |  |  |
|                     |          |   |     |        |       |  |  |  |
|                     |          |   |     |        |       |  |  |  |
|                     |          |   | Cia | uiente | Salir |  |  |  |
|                     |          |   | Sig | ulente | Jain  |  |  |  |

Configuración Predeterminada

| Asistente           |          |          |            |  |  |  |  |  |  |
|---------------------|----------|----------|------------|--|--|--|--|--|--|
| Signal Input Status |          |          |            |  |  |  |  |  |  |
| Cámara<br>A1        |          | AHD/CVBS | IP         |  |  |  |  |  |  |
| A2<br>A3            | <b>~</b> | ✓        |            |  |  |  |  |  |  |
| A4<br>D1            |          |          |            |  |  |  |  |  |  |
|                     |          |          |            |  |  |  |  |  |  |
|                     |          |          |            |  |  |  |  |  |  |
|                     |          |          |            |  |  |  |  |  |  |
|                     |          |          |            |  |  |  |  |  |  |
|                     |          |          |            |  |  |  |  |  |  |
|                     |          |          |            |  |  |  |  |  |  |
|                     |          | Sigui    | ente Salir |  |  |  |  |  |  |

Configuración Modificada

Para acceder a ésta configuración sin el **Asistente**, es necesario entrar a **Cámara - Signal Input Status** dentro del Menú Principal del equipo, como se muestra en las siguientes imágenes:

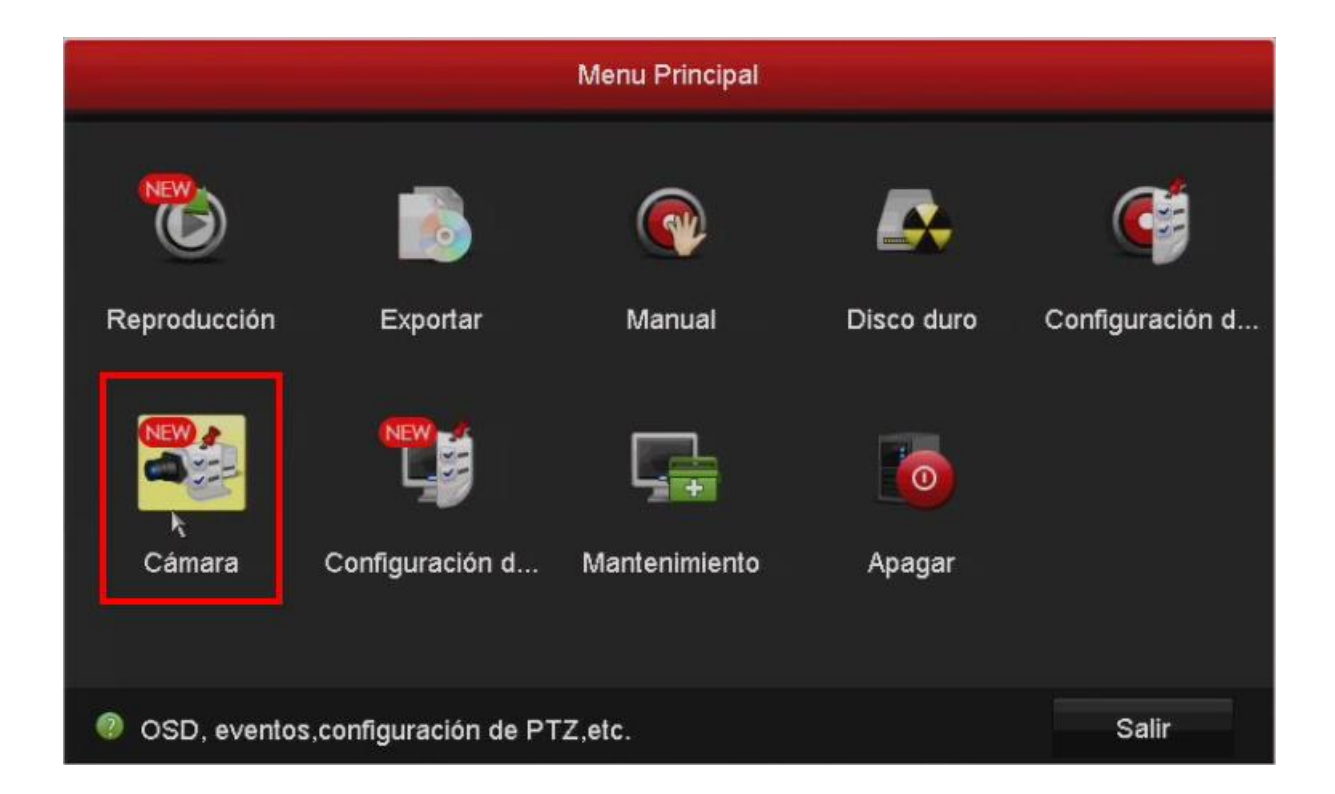

## Menú Principal - Cámara - Signal Input Status

| Gestión de cámara      |                                                                                                    |                           |                               |                   |                    |  |  |  |  |  |  |
|------------------------|----------------------------------------------------------------------------------------------------|---------------------------|-------------------------------|-------------------|--------------------|--|--|--|--|--|--|
| Cámara >               | Signal Input Status                                                                                                 | Cámara IP Importación/    | exportación de cámara IP      |                   |                    |  |  |  |  |  |  |
|                        | Signal Input Status                                                                                                 |                           |                               |                   |                    |  |  |  |  |  |  |
| øf OSD                 | Cámara<br>A1                                                                                                    | TVI<br>☑                  | AHD/CVBS                      | IP                |                    |  |  |  |  |  |  |
| 🚓 Imagen               | A2<br>A3<br>A4                                                                                                    |                           |                               |                   |                    |  |  |  |  |  |  |
| ₩ PTZ                  | D1<br>Each two video chan                                                                                           | nels are grouped in seque | nce, e.g., CH01 and CH02, CH( | 3 and CH04, and t | he two channels in |  |  |  |  |  |  |
| 🏂 Movimiento           | the same group must be connected with the same type of video source, i.e., the analog or HD-TVI or AHD video input. |                           |                               |                   |                    |  |  |  |  |  |  |
| Máscara de privacid    |                                                                                                    |                           |                               |                   |                    |  |  |  |  |  |  |
| 谢 Bloqueo              |                                                                                                    |                           |                               |                   |                    |  |  |  |  |  |  |
| Pérdida de video       |                                                                                                    |                           |                               |                   |                    |  |  |  |  |  |  |
| C VCA NEW              | k                                                                                                    |                           |                               |                   |                    |  |  |  |  |  |  |
| Ø Diagnóstico de calid |                                                                                                    |                           |                               |                   |                    |  |  |  |  |  |  |
| ♣ Vision en directo    |                                                                                                    |                           |                               | Siguiente         | Atrás              |  |  |  |  |  |  |

## NOTA IMPORTANTE:

Cada dos canales de video son agrupados en secuencia, ejemplo: Canal 01 y Canal 02, Canal 03 y Canal 04... y los dos canales de cada grupo deben de estar conectados con el mismo tipo de señal de video, es decir; las cámaras análogas o las TVI o las AHD en el mismo grupo.